## Installation de Pronote sur téléphone mobile

L'application Pronote est disponible dans le Store applicatif (App Store pour les téléphones Apple, Play Store pour les téléphones Android et Windows Store pour les téléphones Microsoft).

Nous détaillerons ici l'installation et la configuration sous un téléphone Android, la démarche est la même sur les autres modèles.

1. Lancer le Play Store

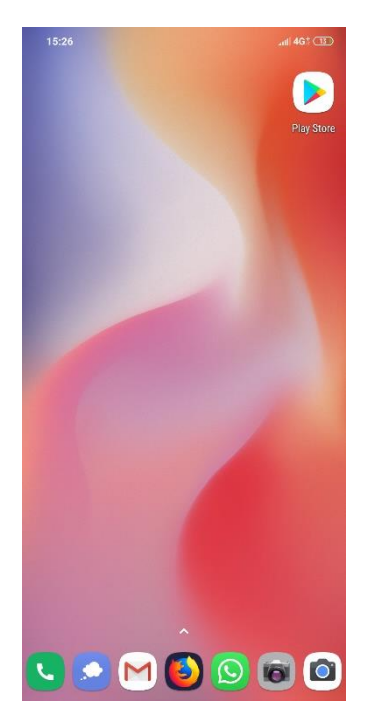

2. Dans la zone de recherche, écrire Pronote

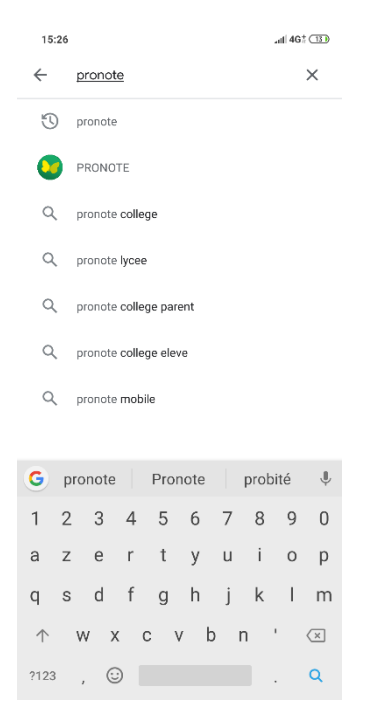

3. Une fois l'application trouvée, cliquer sur Installer

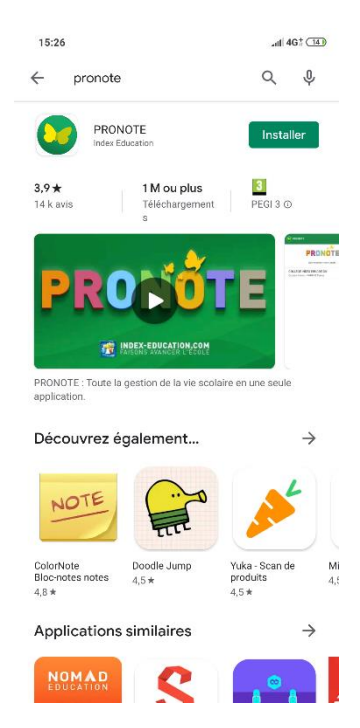

4. Une fois installée, lancer l'application Pronote

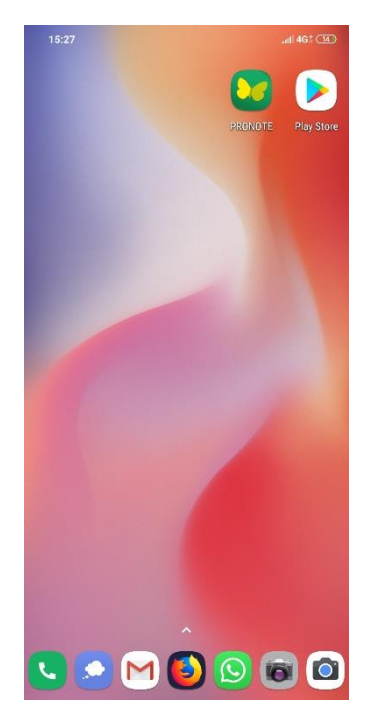

5. Cliquer sur Activer les services

|    |                               | Déclaration de confidentialité<br>Pour pouvoir vous envoyer des notifications et<br>dans le cadre du programme d'amélioration<br>de PRONOTE, cette application utilise des<br>services externes recueillant des données<br>anonymes. |
|----|-------------------------------|----------------------------------------------------------------------------------------------------|
|    |                               |                                                                                                    |
|    |                               | GÉRER VOS PRÉFÉRENCES                                                                                                    |
| 6. | Cliquer sur le signe 🚭        | •                                                                                                    |
|    |                               | PRONOTE E                                                                                                    |
|    |                               |                                                                                                    |
|    |                               |                                                                                                    |
|    |                               | 0                                                                                                    |
| 7. | Choisir Voir les autres modes | s de configuration                                                                                                    |

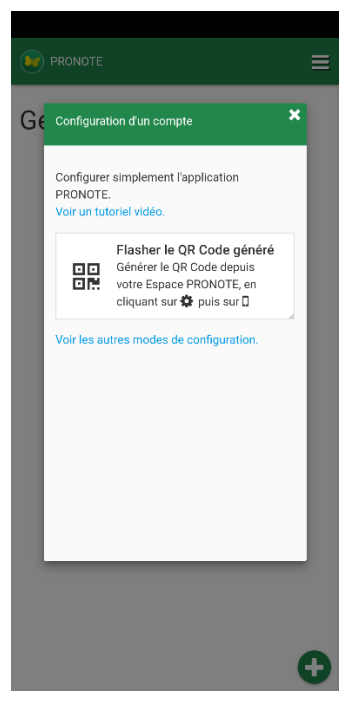

8. Cliquer sur Me géolocaliser puis sur Autoriser

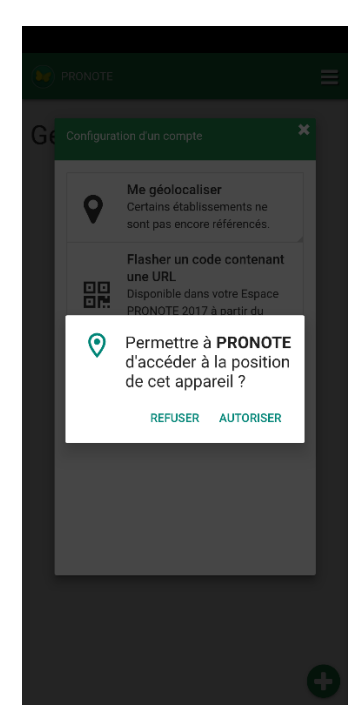

9. Choisir le COLLEGE MALLARME dans les choix proposés

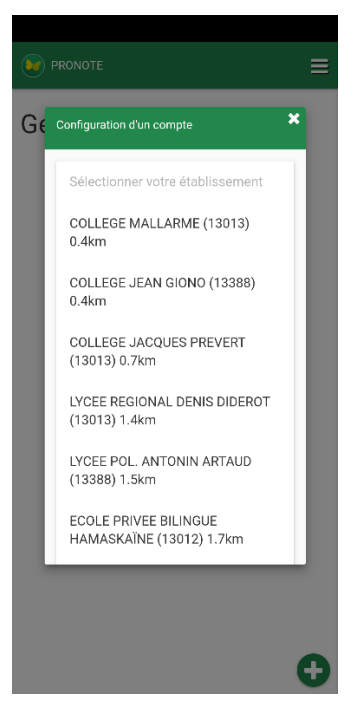

10. Cliquer ensuite sur ESPACE PARENTS

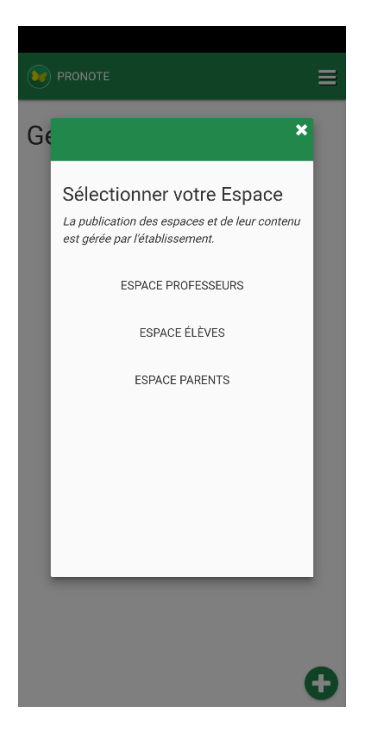

11. Renseigner l'identifiant et le mot de passe fournis par le collège

|             |               | COL                | E<br>LEGE : | space<br>STEPH | Paren<br>ANE N | ts<br>∕IALLA | RME         |             | •           |
|-------------|---------------|--------------------|-------------|----------------|----------------|--------------|-------------|-------------|-------------|
|             | Ident<br>idei | tifiant<br>ntifiar | ۱t          |                |                |              |             |             |             |
| **          | Mot           | Mot de passe       |             |                |                |              |             |             |             |
|             |               |                    |             |                |                |              | v           | ALIDE       | R           |
|             |               |                    |             |                |                |              |             |             |             |
|             |               |                    |             |                |                |              |             |             |             |
|             |               |                    |             |                |                |              |             |             |             |
|             |               |                    |             |                |                |              |             |             |             |
|             |               |                    |             |                |                |              |             |             |             |
| 1           | 2             | 3                  | 4           | 5              | 6              | 7            | 8           | 9           | 0           |
| 1<br>a      | 2<br>z        | 3<br>e             | 4<br>r      | 5<br>t         | 6<br>V         | 7<br>u       | 8<br>i      | 9           | 0           |
| 1<br>a<br>q | 2<br>z<br>s   | 3<br>e<br>d        | 4<br>r      | 5<br>t         | 6<br>y<br>h    | 7<br>u<br>i  | 8<br>i<br>k | 9<br>0<br>1 | 0<br>p<br>m |

12. Lors de la première connexion, il vous sera demandé de modifier le mot de passe en respectant les consignes.

|                                             | RME 📕         |
|---------------------------------------------|---------------|
| Lors d'une première connexion, vous deve    | z             |
| impérativement personnaliser votre mot d    | e passe       |
| Nouveau mot de passe                        |               |
| Confirmation du nouveau                     |               |
| Le mot de passe doit :                      |               |
| contenir entre 8 et 32 caractères           |               |
| contenir au moins un caractère numéri       | que           |
| contenir au moins une lettre                |               |
| être différent du nom et de l'identifiant   |               |
| être différent du mot de passe actuel       |               |
| Consulter notre politique de sécurité des r | nots de passe |
|                                             | VALIDER       |
|                                             |               |
|                                             |               |
|                                             |               |
|                                             |               |
|                                             |               |
|                                             |               |

PRONOTE © 2019

Mentions légales